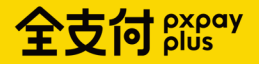

# 全支付pins

綜合所得稅 功能說明

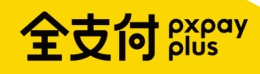

## 公司及App介紹

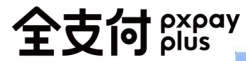

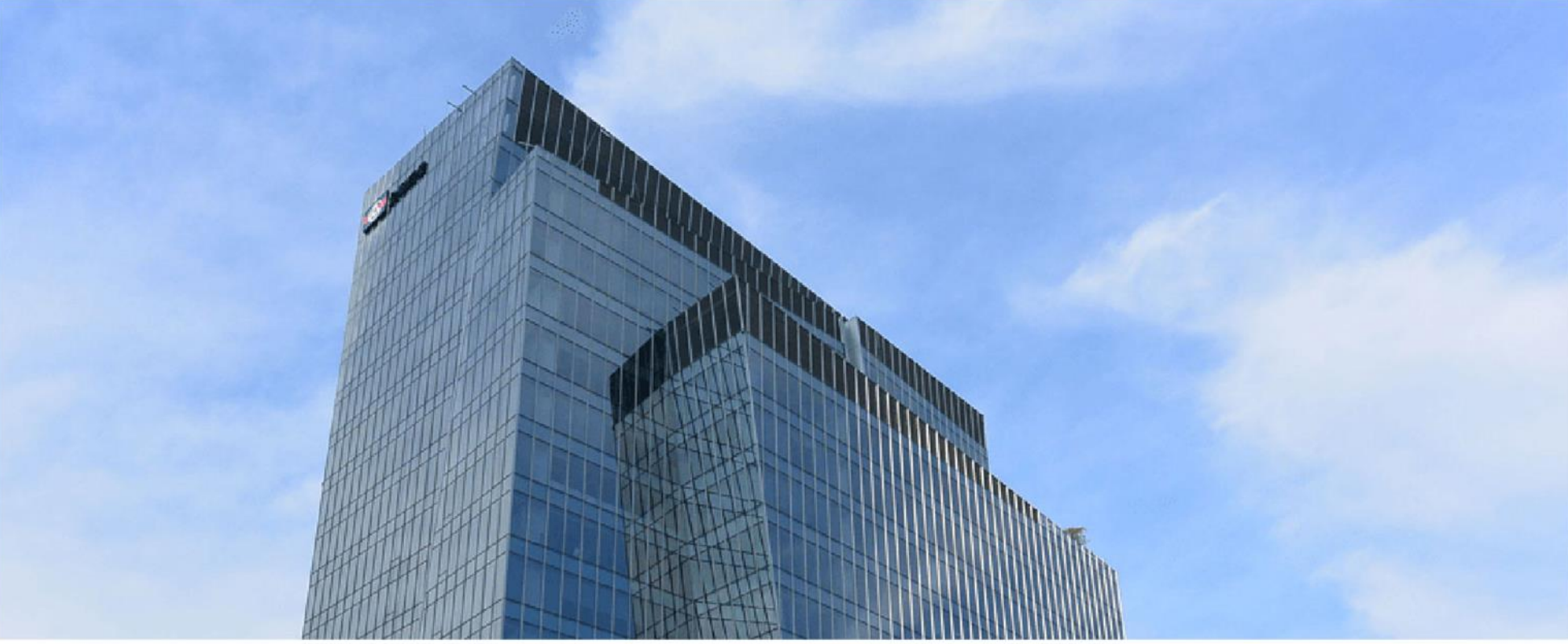

## 關於全支付 PXPay Plus

全支付電子支付股份有限公司; 為全聯100%投資的子公司 於2022年開啟電子支付服務 目標成為全台第一大行動支付品牌!

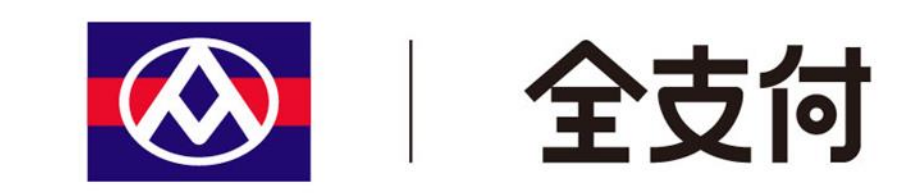

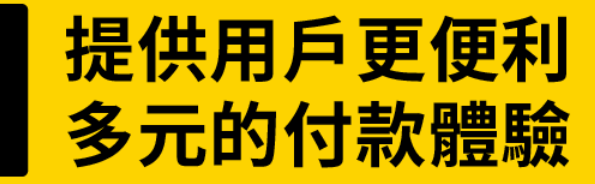

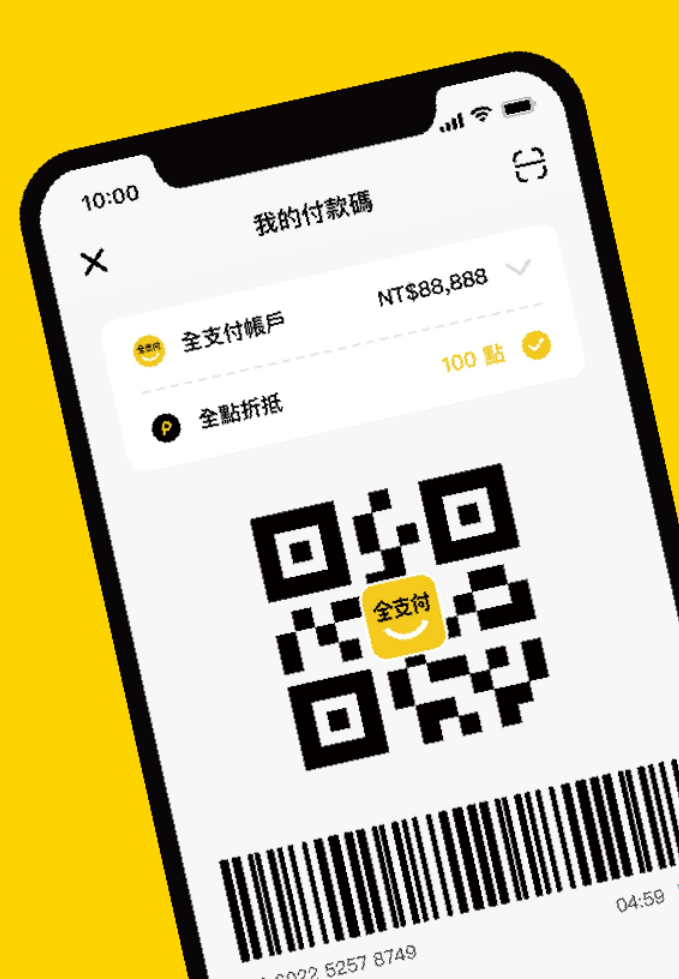

## 豐富的生活功能

支援你日常的付款、收款、轉帳、繳費,甚至是投資等多元服務

多元的支付工具

提供綁定信用卡、連結銀行帳戶及全支付帳戶付款

更多的支付場域

從全聯出發,提供會員更廣闊的消費通路,再享活動消費回饋

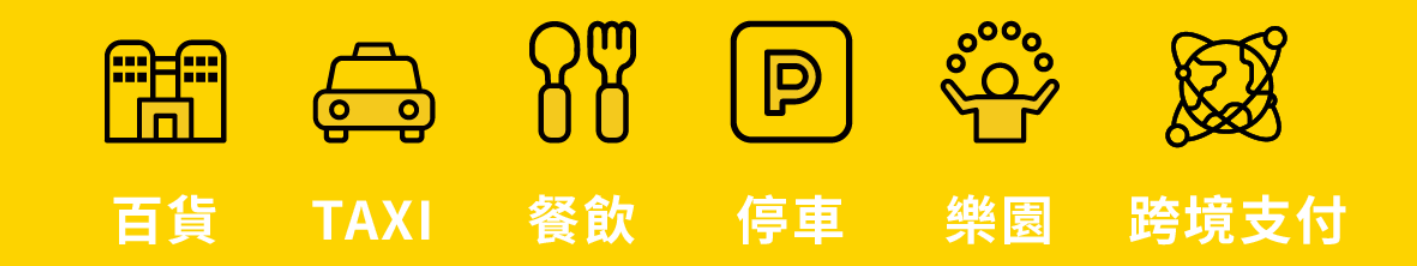

# 全支付

## 從全聯穩定的基礎上 開展更大的市場

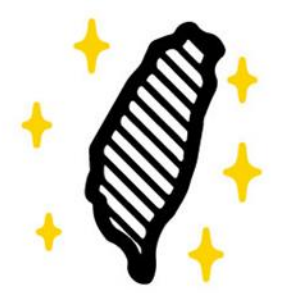

## 台灣在地全聯集團100%投資、

台灣最大本土超市集團,最堅實的後盾,目 標提供給消費者,最方便安心的支付體驗!

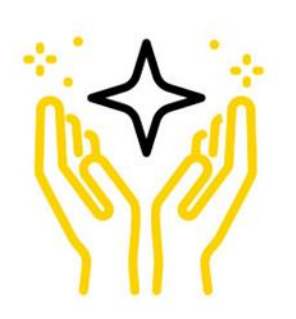

### 擴大應用場景打造共同生態圈

持續增加食、衣、住、行、育、樂等各種合 作夥伴,共同經營更可協助品牌導入客人, 並降低行銷成本。

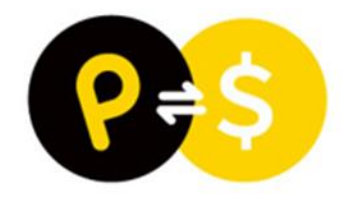

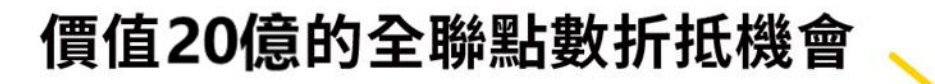

福利點數可透過各種行銷活動,互換價值等同 於現金的全點,促進消費意願及提升交易量。 全支付 pxpay plus

## App申辦、註冊流程

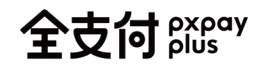

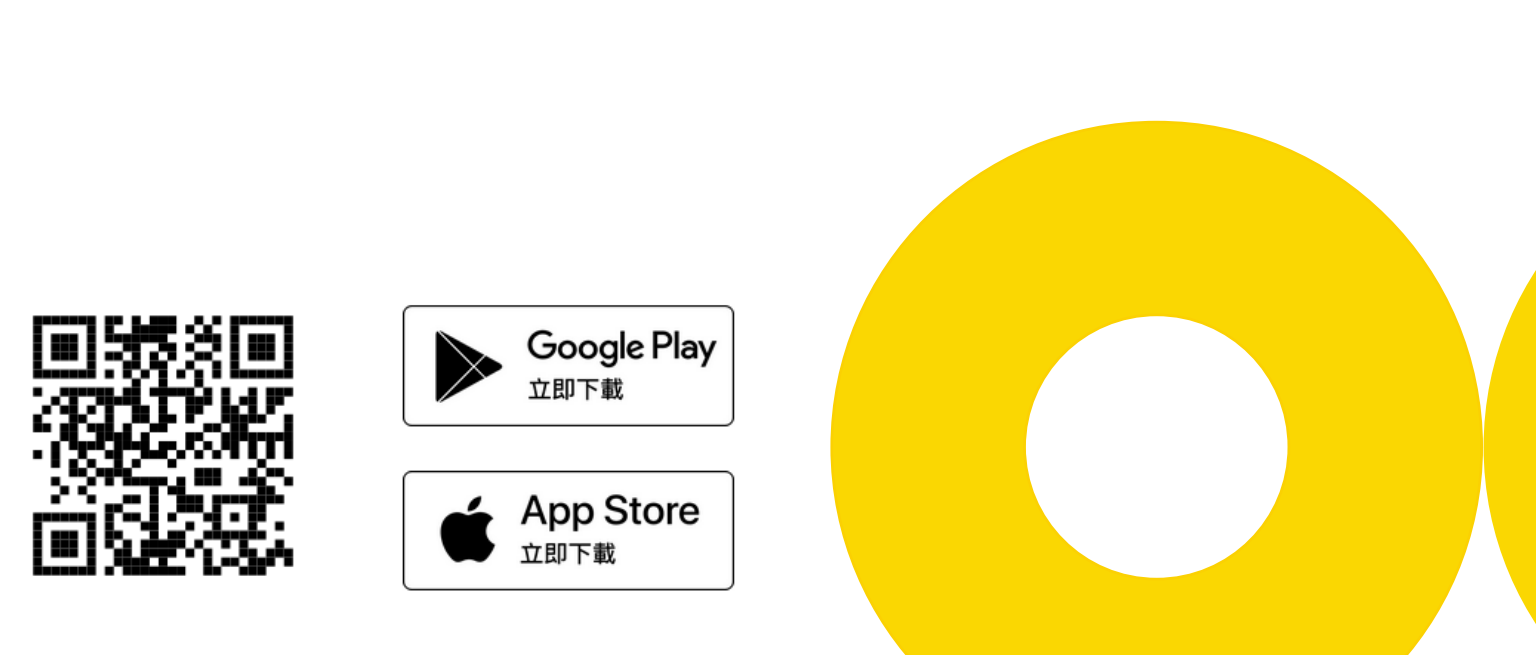

Android:需為OS 5(含)以上版本 iOS:需為OS 11(含)以上版本

下載全支付

| 10:00                                      |                           |                                            | ul ≎ ■                       |
|--------------------------------------------|---------------------------|--------------------------------------------|------------------------------|
| 全支付<br><sup>帳戶付款</sup>                     | 筆筆1.5%!\$                 | 寺定銀行3.5%                                   | ۍ<br>۲                       |
| 全支付帳戶 ④<br>NT\$ 8,8                        | ><br>88,888               | <b>)</b>                                   | 6,000,000                    |
| 日本 (1) (1) (1) (1) (1) (1) (1) (1) (1) (1) | 日本                        | <mark>、</mark><br>轉帳                       | <u>(</u> 5)<br>儲值            |
| <b>線上繳費</b><br>近期通知訊息<br><b>3 則</b>        | <b>點數</b><br>可兌換<br>999,9 | <b>兌換</b><br><sup>食全點</sup><br>99 <b>點</b> | <b>電支難</b><br>投資市值<br>+5.55% |
| 日本跨境                                       | Ð                         | 6                                          |                              |
| 合作品牌 量                                     | 山                         | えたいです。                                     | <b>デン</b><br>精選回饋            |
| <b>(</b> 5)<br>收款                          | <b>♪</b><br>提領            | <u>(</u><br>自動儲值                           | <b>Q</b><br>使用教學             |
| 全支付 開始<br>消費<br>全支付 開始<br>主要支持修            |                           |                                            |                              |

\*支援綜所稅繳納App版本:2.0.0(含)以上

PX Pay 升級全支付 全支付 pxpay

- ✓ 開啟「全聯福利中心」App
- ✓ 首頁點選「立即升級全支付」
- ✓ 進入全支付註冊流程

### 福利升級,走出全聯,點數運用更靈活!

有別於PX Pay,全支付將拓展全新生態圈, 提供給消費者最方便、安心的支付體驗!

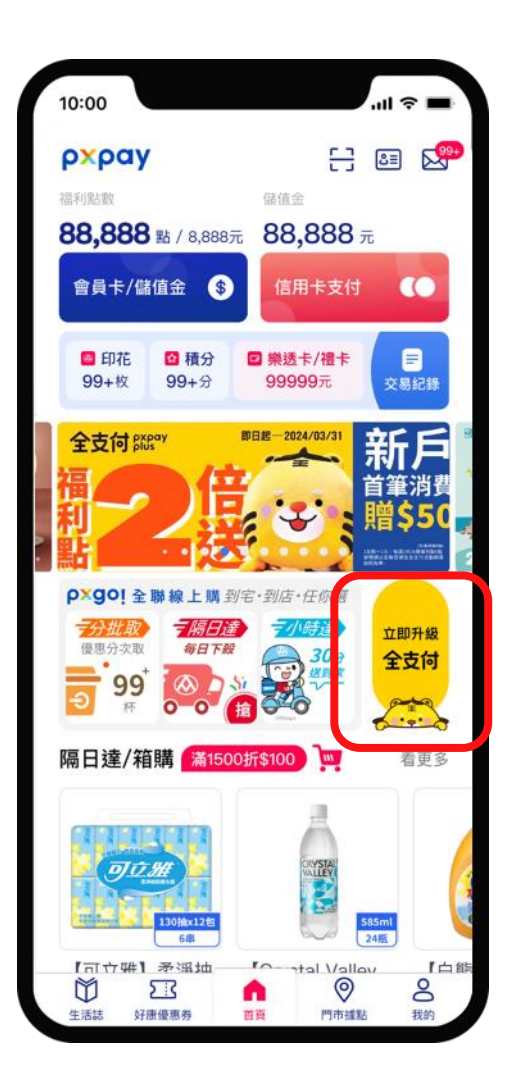

## **全支付**跳 註冊流程-1

01 輸入手機號碼

#### 02 輸入OTP簡訊驗證碼

03 閱讀並同意服務條款

#### 04 輸入證件上的個人資料 或掃描證件帶入資料

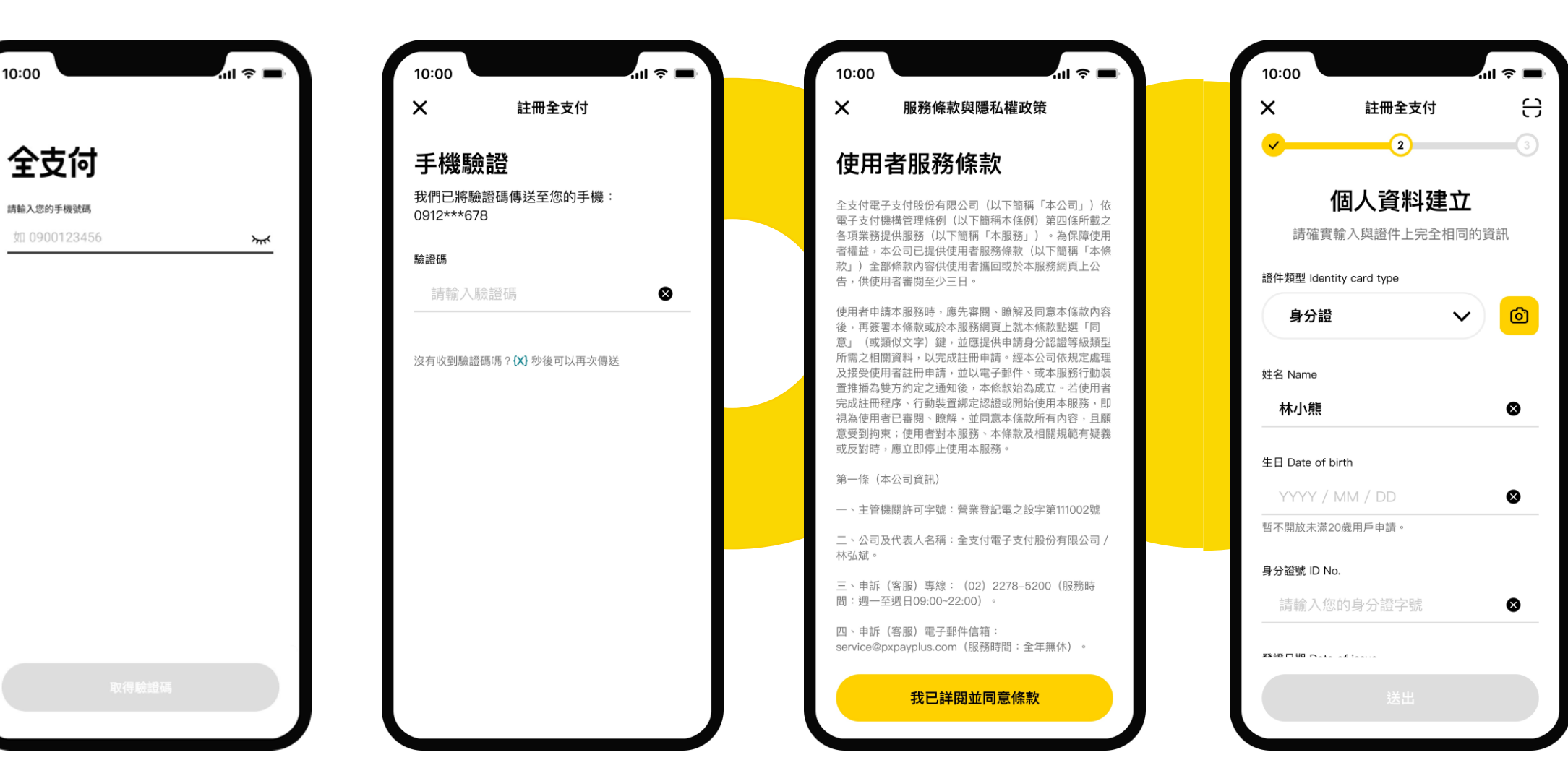

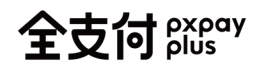

## **全支付**跳驶 註冊流程-2

#### 05 設定帳號、電子信箱

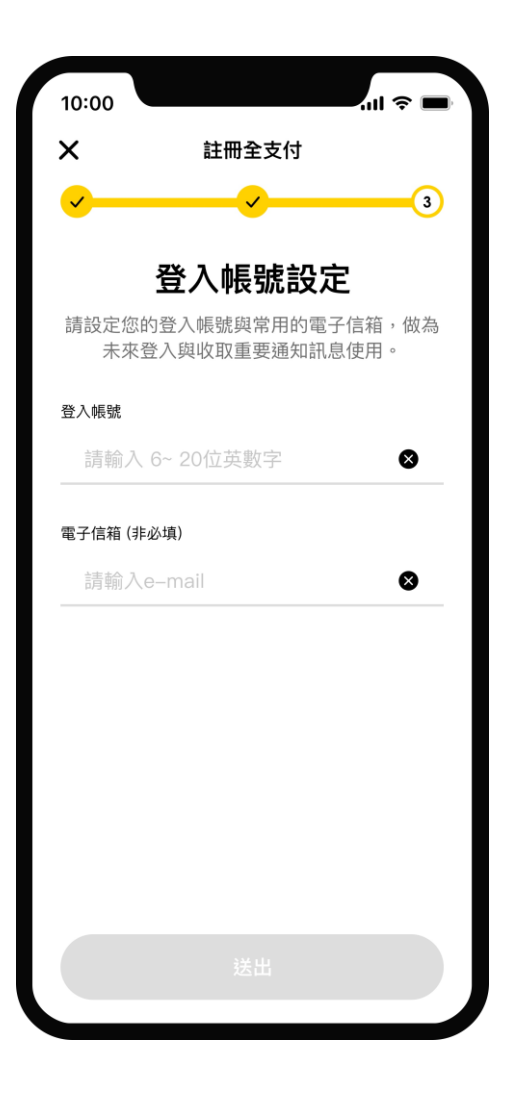

### ul 🗢 🔳 X 規則設定 支付密碼設定 請設定密碼用於登入及交易驗證 3 1 2 5 6 4 7 8 9 0 ×

06 設定支付密碼

#### 07 註冊完成,新增支付工具

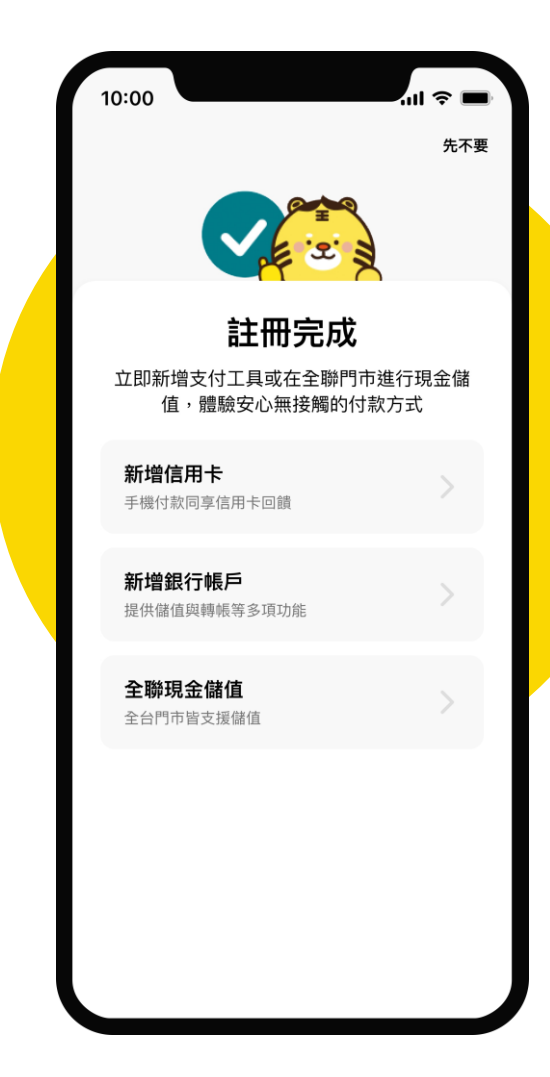

全支付 pxpay plus

## App身分認證機制

## 全支付 跳 身分確認機制

依循電子支付機構相關法規規定,進行使用者身分確認,機制如下:

#### **簡訊OTP驗證** 確認操作者可即時使用該門 號接收簡訊

| 註冊全支付<br><b>登</b>     |                             |                       |
|-----------------------|-----------------------------|-----------------------|
| 苔                     |                             |                       |
|                       |                             |                       |
| 碼傳送至您的手機:             | :                           |                       |
|                       |                             |                       |
| 登碼                    | 8                           |                       |
| 嗎? <b>(X)</b> 秒後可以再次傳 | 5K                          |                       |
|                       |                             |                       |
|                       |                             |                       |
|                       | 證碼<br>嗎? <b>{X}</b> 秒後可以再次傳 | 證碼<br>嗎?{\$} 秒後可以再次傳送 |

#### **實名認證** 註冊時,進行聯徵查詢,確認 用戶身分資料及是否可以開戶

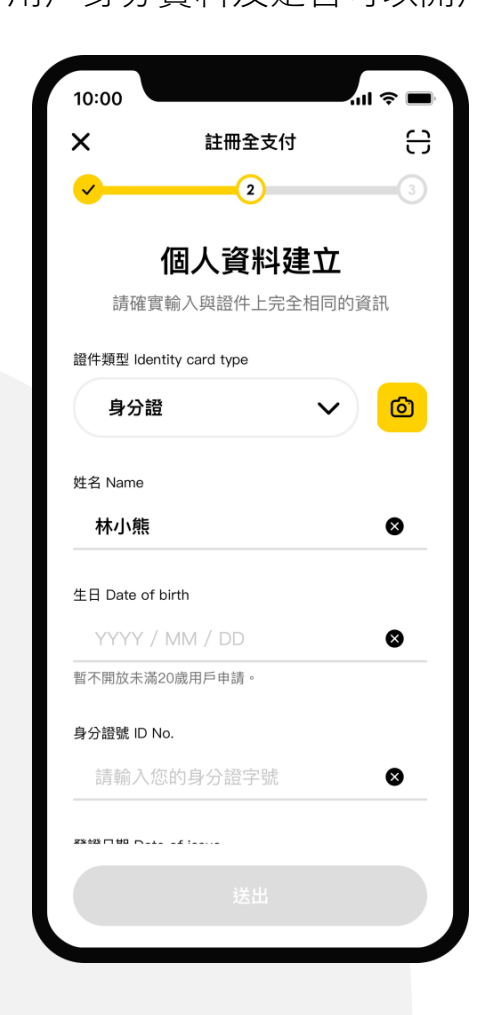

#### **支付工具綁定** 連結銀行帳戶及綁定信用卡時, 與銀行確認為本人支付工具。

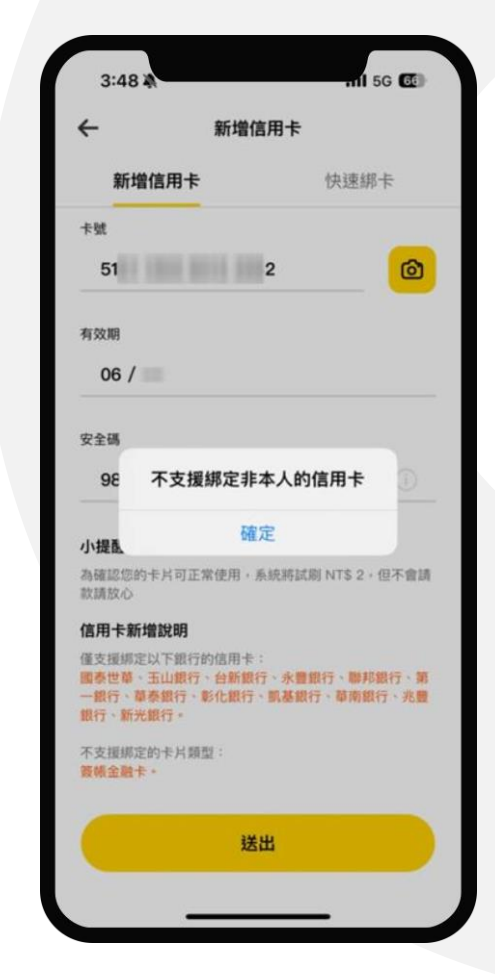

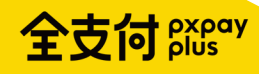

## 綜所稅繳納入口

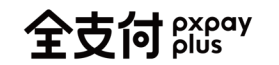

## 入口1:QR Code掃碼

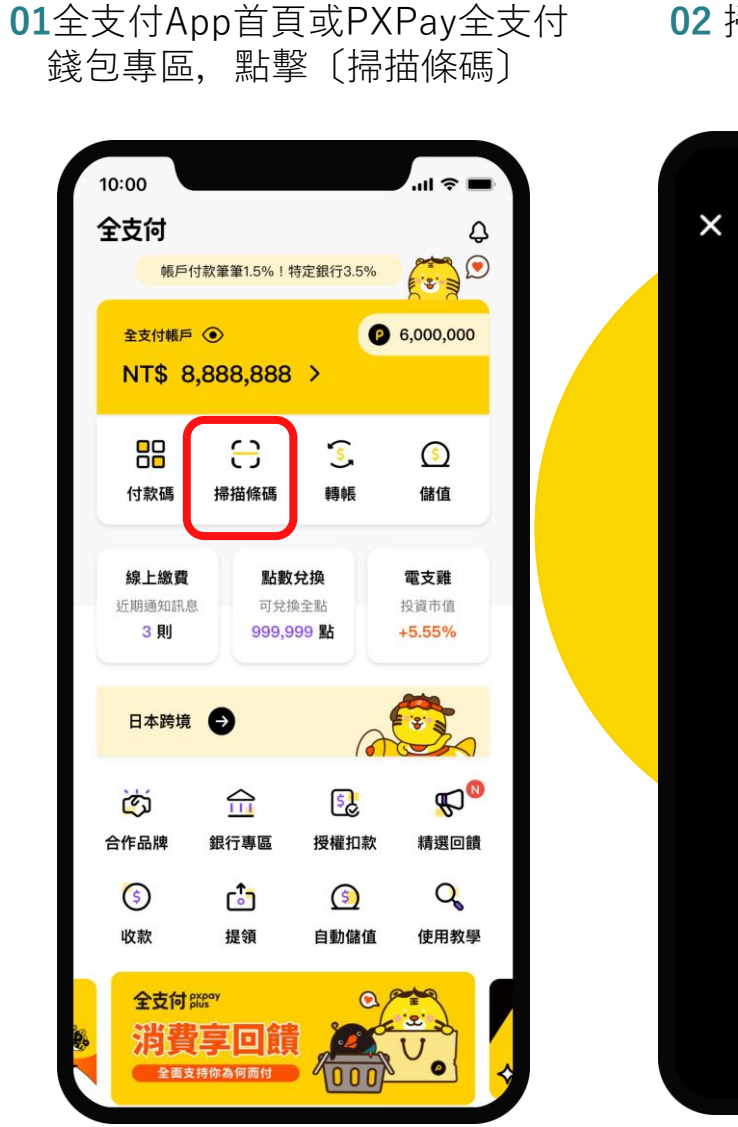

02 掃描稅單的QR Code 7 J 請將框框對準QRCode進行掃描  $( \mathbf{F} )$ :

03 進入繳款資訊頁,若QR Code 中帶有金額,將自動帶入。

| <ul> <li>(数款資訊)</li> <li>総款類別</li> <li>綜合所得税結算申報自繳税款(15001)</li> <li>所屬年度</li> <li>112年度</li> <li>約稅義務人身分證統一編號</li> <li>C218***848</li> <li>本次繳納金額</li> <li>2,000</li> <li>注意須知</li> <li>• 以電子支付繳納不限定繳納本人稅款,請自行輸入納稅義務人身分證統一編號。支援付款方式:全支付帳戶繳納</li> <li>• 以電子支付帳戶繳納,</li> <li>• 以電子支付帳戶繳納,</li> <li>• 以電子支付帳戶繳納,</li> <li>• 以電子支付帳戶繳納,</li> <li>• 總納完成後無法取消或更正。</li> <li>• 逾期繳納、外傷案件無法使用本服務繳稅。</li> </ul> | <ul> <li></li></ul>                                                                                                    |
|----------------------------------------------------------------------------------------------------|----------------------------------------------------------------------------------------------------|
| 線款預別         線款預別         综合所得税結算申報自繳税款(15001)         所屬年度         112年度         納稅義務人身分證統一編號         C218***848         本次繳納金額         2,000         注意須知         • 以電子支付鐵納不限定鐵納本人稅款,請自行輸入納稅義務人身分證統一編號。支援付款方式:全支付帳戶、銀行帳戶及玉山銀行信用卡,完成付款後皆視為電子支付帳戶總約。         • 鐵納完成後無法取消或更正。         • 逾期鐵納、外傷案件無法使用本服務繳稅。                                                                                              | <ul> <li></li></ul>                                                                                                    |
| <ul> <li>繳款類別</li> <li>綜合所得稅結算申報自繳稅款(15001)</li> <li>所屬年度</li> <li>112年度</li> <li>納稅義務人身分證統一編號</li> <li>C218***848</li> <li>本次繳納金額</li> <li>2,000</li> <li>注意須知</li> <li>&gt; 以電子支付繳納不限定繳納本人稅款,請自行輸入納稅義務人身分證統一編號。支援付款方式:全支付帳戶繳約</li> <li>&gt; 總納完成後無法取消或更正。</li> <li>• 逾期繳納、外傷案件無法使用本服務繳稅。</li> </ul>                                                                                                   | <ul> <li>繳款類別</li> <li>綜合所得稅結算申報自繳稅款(15001)</li> <li>所屬年度</li> <li>112年度</li> <li>納稅義務人身分證統一編號</li> <li>C218***848</li> <li>本次繳納金額</li> <li>2,000</li> </ul> |
| <ul> <li>綜合所得稅結算申報自繳稅款(15001)</li> <li>所屬年度</li> <li>112年度</li> <li>納稅義務人身分證統一編號</li> <li>C218***848</li> <li>本次繳納金額</li> <li>2,000</li> <li>注意須知</li> <li>• 以電子支付總納不限定繳納本人稅款,請自行輸入納稅義務人身分證統一編號。支援付款方式:全支付帳戶、銀行帳戶及玉山銀行信用卡,完成付款後皆視為電子支付帳戶總納。</li> <li>• 繳納完成後無法取消或更正。</li> <li>• 逾期繳納、外傷案件無法使用本服務繳稅。</li> </ul>                                                                                          | 綜合所得稅結算申報自繳稅款(15001) 所屬年度 112年度 納稅義務人身分證統一編號 C218***848 本次繳納金額 2,000                                                                                         |
| <ul> <li>所屬年度</li> <li>112年度</li> <li>納稅義務人身分證統一編號</li> <li>C218***848</li> <li>本次繳納金額</li> <li>2,000</li> <li>注意須知</li> <li>&gt; 以電子支付繳納不限定繳納本人稅款,請自行輸入納稅義務人身分證統一編號。支援付款方式:全支付帳戶繳約</li> <li>少證統一編號。支援付款方式:全支付帳戶繳約。</li> <li>總納完成後無法取消或更正。</li> <li>逾期繳納、外傷案件無法使用本服務繳稅。</li> </ul>                                                                                                    | <b>所屬年度</b><br>112年度<br>納稅義務人身分證統一編號<br><u>C218***848</u><br>本次繳納金額<br>2,000                                                                                 |
| 112年度<br>納税義務人身分證統一編號<br><b>C218***848</b><br>本次繳納金額<br><b>2,000</b><br>注意須知<br>・以電子支付繳納不限定繳納本人稅款,請自行輸入納稅義務人<br>身分證統一編號。支援付款方式:全支付帳戶繳約。<br>山銀行信用卡,完成付款後皆視為電子支付帳戶繳約。<br>・ 繳納完成後無法取消或更正。<br>・ 逾期繳納、外傷案件無法使用本服務繳稅。                                                                                                    | 112年度<br>納稅義務人身分證統一編號<br>C218***848<br>本次繳納金額<br>2,000                                                                                                    |
| 納税義務人身分證統一編號<br>C218***848<br>本次繳納金額<br>2,000<br>注意須知<br>• 以電子支付繳納不限定繳納本人稅款,請自行輸入納税義務人<br>身分證統一編號。支援付款方式:全支付帳戶、銀行帳戶及玉<br>山銀行信用卡,完成付款後皆視為電子支付帳戶繳納。<br>• 繳納完成後無法取消或更正。<br>• 逾期繳納、外儒案件無法使用本服務繳稅。                                                                                                    | 納稅義務人身分證統一編號<br>C218***848<br>本次繳納金額<br>2,000                                                                                                    |
| C218***848<br>本次繳納金額<br>2,000<br>注意須知<br>• 以電子支付繳納不限定繳納本人稅款,請自行輸入納稅義務人<br>身分證統一編號。支援付款方式:全支付帳戶,銀行帳戶及玉<br>山銀行信用卡,完成付款後皆視為電子支付帳戶繳納。<br>• 繳納完成後無法取消或更正。<br>• 逾期繳納、外傷案件無法使用本服務繳稅。                                                                                                    | C218***848<br>本次繳納金額<br>2,000                                                                                                    |
| 本次繳納金額<br>2,000<br>注意須知<br>• 以電子支付繳納不限定繳納本人稅款,請自行輸入納稅義務人<br>身分證統一編號。支援付款方式:全支付帳戶、銀行帳戶及玉<br>山銀行信用卡,完成付款後皆視為電子支付帳戶繳納。<br>• 繳納完成後無法取消或更正。<br>• 逾期繳納、外僑案件無法使用本服務繳稅。                                                                                                    | 本次繳納金額<br><b>2,000</b>                                                                                                    |
| <b>注意須知</b> <ul> <li>以電子支付繳納不限定繳納本人稅款,請自行輸入納稅義務人身分證統一編號。支援付款方式:全支付帳戶、銀行帳戶及玉山銀行信用卡,完成付款後皆視為電子支付帳戶繳納。</li> <li>繳納完成後無法取消或更正。</li> <li>逾期繳納、外僑案件無法使用本服務繳稅。</li> </ul>                                                                                                    |                                                                                                    |
| <ul> <li>以電子支付繳納不限定繳納本人稅款,請自行輸入納稅義務人<br/>身分證統一編號。支援付款方式:全支付帳戶、銀行帳戶及玉<br/>山銀行信用卡,完成付款後皆視為電子支付帳戶繳納。</li> <li>繳納完成後無法取消或更正。</li> <li>逾期繳納、外僑案件無法使用本服務繳稅。</li> </ul>                                                                                                    | 注意須知                                                                                                    |
| <ul> <li>繳納完成後無法取消或更正。</li> <li>逾期繳納、外僑案件無法使用本服務繳稅。</li> </ul>                                                                                                    | <ul> <li>以電子支付繳納不限定繳納本人稅款,請自行輸入納稅義務<br/>身分證統一編號。支援付款方式: 全支付帳戶、銀行帳戶及<br/>山銀行信用卡,完成付款後皆視為電子支付帳戶繳納。</li> </ul>                                                  |
| • 逾期繳納、外僑案件無法使用本服務繳稅。                                                                                                    | • 繳納完成後無法取消或更正。                                                                                                    |
|                                                                                                    | • 逾期繳納、外僑案件無法使用本服務繳稅。                                                                                                    |
|                                                                                                    |                                                                                                    |
|                                                                                                    |                                                                                                    |
|                                                                                                    | 下一步                                                                                                    |

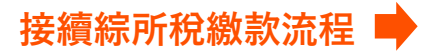

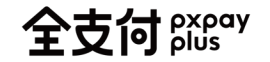

## 全支付 跳 入口2:線上繳費入口

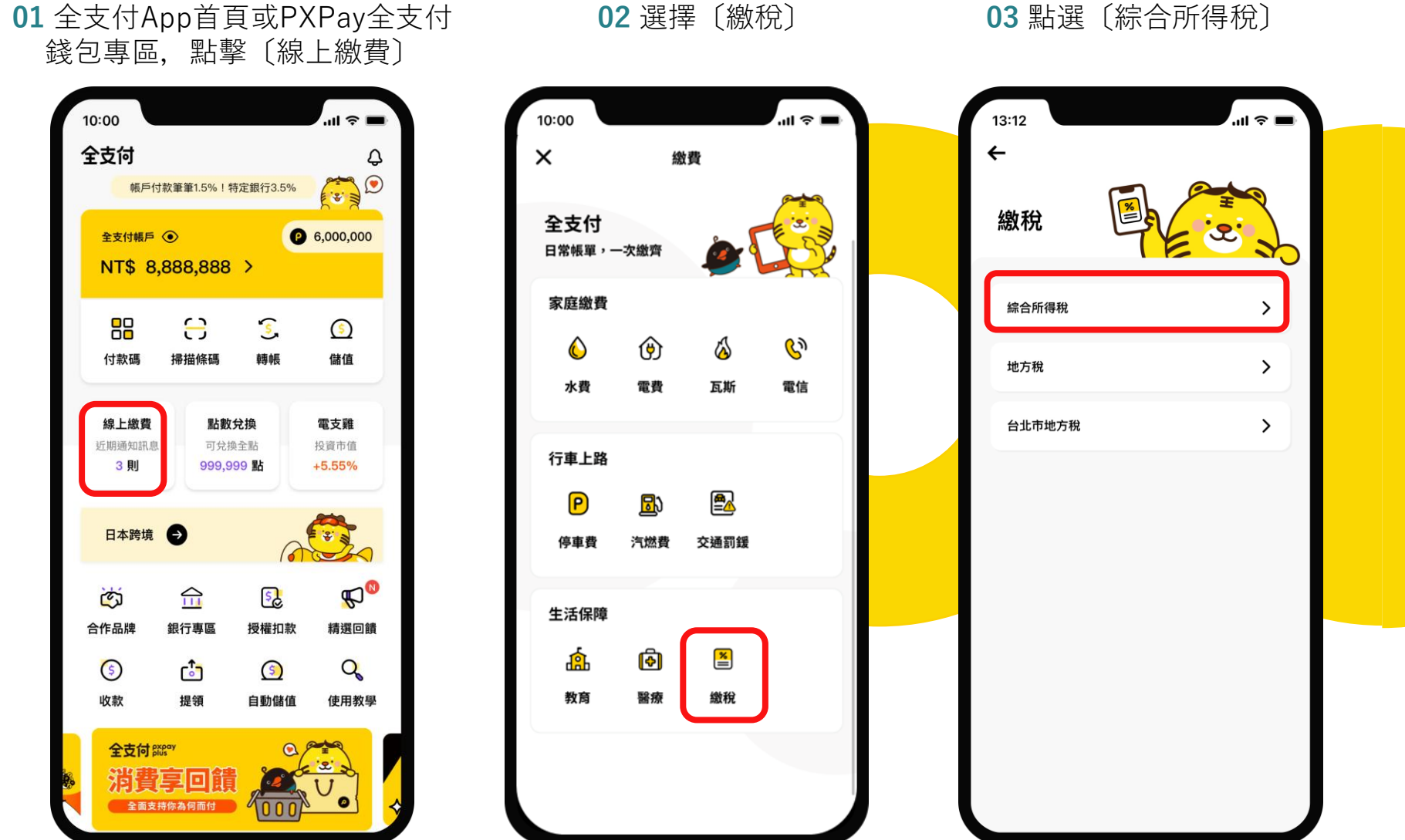

#### 04 進入繳款資訊頁

| 線款次資訊           総款類別           综合所得稅結算申報自繳稅款(15001)           所屬年度           112年度           納稅義務人身分證統一編號           C218***848           本次繳納金額           請自行輸入繳納金額           注意須知           ・以電子支付繳納不限定繳納本人稅款,請自行輸入納稅義務<br>身分證統一編號。支援付款方式: 主支付帳戶、銀行帳戶及<br>山銀行信用卡,完成付款後皆視為電子支付帳戶繳納。           ・ 繳納完成後無法取消或更正。           ・逾期繳納,外儒案件無法使用本服務繳稅。 | <.                                                          | 际合所待税                                                             |
|----------------------------------------------------------------------------------------------------|-------------------------------------------------------------|-------------------------------------------------------------------|
| 繳款類別<br>綜合所得稅結算申報自繳稅款(15001)<br>所屬年度<br>112年度<br>納稅義務人身分證統一編號<br><u>C218***848</u><br>有效繳納金額<br>請自行輸入繳納金額<br>請自行輸入繳納金額<br>注意須知<br>• 以電子支付繳所不限定繳納本人稅款,請自行輸入納稅義務<br>身分證統一編號。支援付款方式:全支付帳戶、銀行帳戶及<br>山銀行信用卡,完成付款後皆視為電子支付帳戶繳納。<br>• 歲納完成後無法取消或更正。<br>• 逾期繳納、外僑案件無法使用本服務繳稅。                                                                         | 繳款資訊                                                        |                                                                   |
| 綜合所得稅結算申報自繳稅款(15001) 所屬年度 112年度 納稅義務人身分證統一編號 C218***848 本交繳納金額 請自行輸入繳納金額 請自行輸入繳納金額 注意須知 • 以電子支付繳納不限定繳納本人稅款,請自行輸入納稅義務<br>身分證統一編號。支援付款方式:全支付帳戶、銀行帳戶及<br>山銀行信用卡,完成付款後皆視為電子支付帳戶繳納。 • 繳納完成後無法取消或更正。 • 逾期繳納、外債案件無法使用本服務繳稅。                                                                                                    | 繳款類別                                                        |                                                                   |
| 所屬年度<br>112年度<br>納稅義務人身分證統一編號<br>C218***848<br>本次繳納金額<br>請自行輸入繳納金額<br>請自行輸入繳納金額 注意須知 <ul> <li>以電子支付繳納不限定邀納本人稅款,請自行輸入納稅義務<br/>身分證統一編號。支援付款方式:全支付帳戶、銀行帳戶及<br/>山銀行信用卡,完成付款後皆視為電子支付帳戶邀納。</li> <li>總納完成後無法取消或更正。</li> <li>逾期繳納、外備案件無法使用本服務繳稅。</li> </ul>                                                                                          | 綜合所得稅結算                                                     | 「申報自繳稅款(15001)                                                    |
| 112年度<br>納稅義務人身分證統一編號<br>C218***848<br>本次繳納金額<br>請自行輸入繳納金額<br>注意須知<br>・以電子支付繳納不限定繳納本人稅款,請自行輸入納稅義務<br>身分證統一編號。支援付款方式:全支付帳戶、銀行帳戶及<br>山銀行信用卡,完成付款後皆視為電子支付帳戶邀納。<br>・ 繳納完成後無法取消或更正。<br>・ 逾期繳納、外備案件無法使用本服務繳稅。                                                                                                    | 所屬年度                                                        |                                                                   |
| 納稅義務人身分證統一編號<br>C218***848 本次繳納金額 請自行輸入繳納金額 注意須知 ,以電子支付繳納不限定繳納本人稅款,請自行輸入納稅義務<br>身分證統一編號。支援付款方式:全支付帳戶、銀行帳戶及<br>山銀行信用卡,完成付款後皆視為電子支付帳戶繳納。 ,繳納完成後無法取消或更正。 ,逾期繳納、外傷案件無法使用本服務繳稅。                                                                                                    | 112年度                                                       |                                                                   |
| C218***848<br>本次繳納金額<br>請自行輸入繳納金額<br>注意須知<br>• 以電子支付繳納不限定繳納本人稅款,請自行輸入納稅義務<br>身分證統一編號。支援付款方式:全支付帳戶、銀行帳戶及<br>山銀行信用卡,完成付款後當視為電子支付帳戶繳納。<br>• 繳納完成後無法取消或更正。<br>• 逾期繳納、外備案件無法使用本服務繳稅。                                                                                                    | 納稅義務人身分證約                                                   | 充一編號                                                              |
| 本次繳納金額<br>請自行輸入繳納金額<br>注意須知<br>• 以電子支付繳納不限定繳納本人稅款,請自行輸入納稅義務<br>身分證統一編號。支援付款方式:全支付帳戶、銀行帳戶及<br>山銀行信用卡,完成付款後皆視為電子支付帳戶繳納。<br>• 繳納完成後無法取消或更正。<br>• 逾期繳納、外傷案件無法使用本服務繳稅。                                                                                                    | C218***848                                                  | В                                                                 |
| 注意須知<br>以電子支付繳納不限定繳納本人稅款,請自行輸入納稅義務<br>身分證統一編號。支援付款方式:全支付帳戶、銀行帳戶及<br>山銀行信用卡,完成付款後皆視為電子支付帳戶繳納。<br>繳納完成後無法取消或更正。<br>逾期繳納、外僑案件無法使用本服務繳稅。                                                                                                    | <b>本次繳納金額</b><br>請自行輸入約                                     | 激納金額                                                              |
| <ul> <li>以電子支付繳納不限定繳納本人稅款,請自行輸入納稅義務<br/>身分證統一編號。支援付款方式: 全支付帳戶、銀行帳戶及<br/>山銀行信用卡,完成付款後皆視為電子支付帳戶繳納。</li> <li>繳納完成後無法取消或更正。</li> <li>逾期繳納、外僑案件無法使用本服務繳稅。</li> </ul>                                                                                                    | 注意須知                                                        |                                                                   |
| <ul> <li>繳納完成後無法取消或更正。</li> <li>通期繳納、外儒案件無法使用本服務繳稅。</li> </ul>                                                                                                    | <ul> <li>以電子支付繳納7<br/>身分證統一編號。</li> <li>山銀行信用卡,另</li> </ul> | F限定繳納本人稅款,請自行輸入納稅義務,<br>。支援付款方式:全支付帳戶、銀行帳戶及:<br>完成付款後皆視為電子支付帳戶繳納。 |
| • 逾期繳納、外僑案件無法使用本服務繳稅。                                                                                                    | 繳納完成後無法耳                                                    | <b>汉消或更正。</b>                                                     |
|                                                                                                    | • 逾期繳納、外僑筹                                                  | 《件無法使用本服務繳稅。                                                      |
|                                                                                                    |                                                             |                                                                   |
|                                                                                                    |                                                             |                                                                   |
|                                                                                                    |                                                             |                                                                   |

接續綜所稅繳款流程 🛑

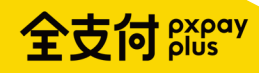

## 綜所稅繳款流程

### **全支付**跳 填寫、確認繳款資訊

**01** 納稅義務人身分證統一編號預設帶入會員資料, 可自行修改並填入本次繳納金額,點擊〔下一步〕。

| <-                                               | 綜合所得稅                                                                 |  |
|--------------------------------------------------|-----------------------------------------------------------------------|--|
| 繳款資                                              | 訊                                                                     |  |
| 繳款類別                                             |                                                                       |  |
| 綜合所得稅約                                           | 吉算申報自繳稅款(15001)                                                       |  |
| 所屬年度                                             |                                                                       |  |
| 112年度                                            |                                                                       |  |
| 納稅義務人身分                                          | 證統一編號                                                                 |  |
| C218***                                          | 848                                                                   |  |
| 2,000                                            |                                                                       |  |
| 注意須知                                             |                                                                       |  |
| <ul> <li>以電子支付總<br/>身分證統一編<br/>山銀行信用卡</li> </ul> | \納不限定繳納本人税款,請自行輸入納税義務人<br>號。支援付款方式:全支付帳戶、銀行帳戶及玉<br>,完成付款後皆視為電子支付帳戶繳納。 |  |
| • 繳納完成後無                                         | 法取消或更正。                                                               |  |
|                                                  | 僑案件無法使用本服務繳稅。                                                         |  |
| • 逾期繳納、外                                         |                                                                       |  |
| • 逾期繳納、外                                         |                                                                       |  |

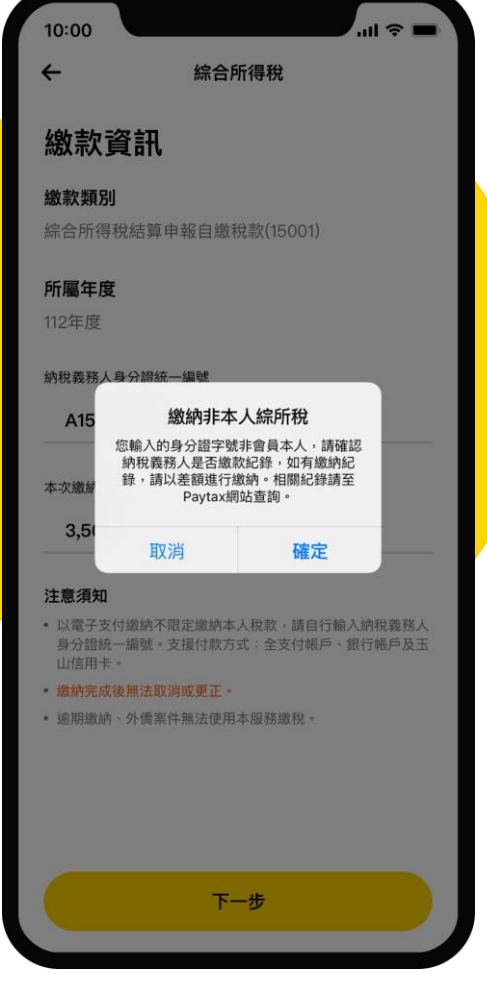

\*若輸入的身分證字號非會員本人, 將會提示用戶需確認繳納紀錄。 02 確認繳款資訊,點擊〔確認〕 前往付款。

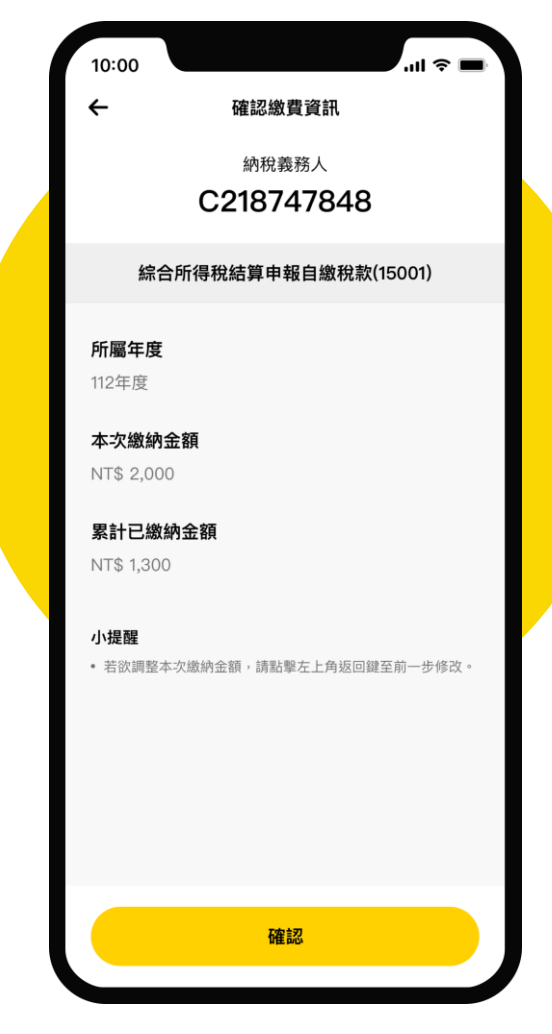

\*納稅義務人非會員本人,不顯示 累計已繳納金額資訊。

## **全支付**跳<sup>my</sup> 繳款流程

**03**進入付款資訊頁,金額由繳 款資訊帶入,點擊〔付款〕。

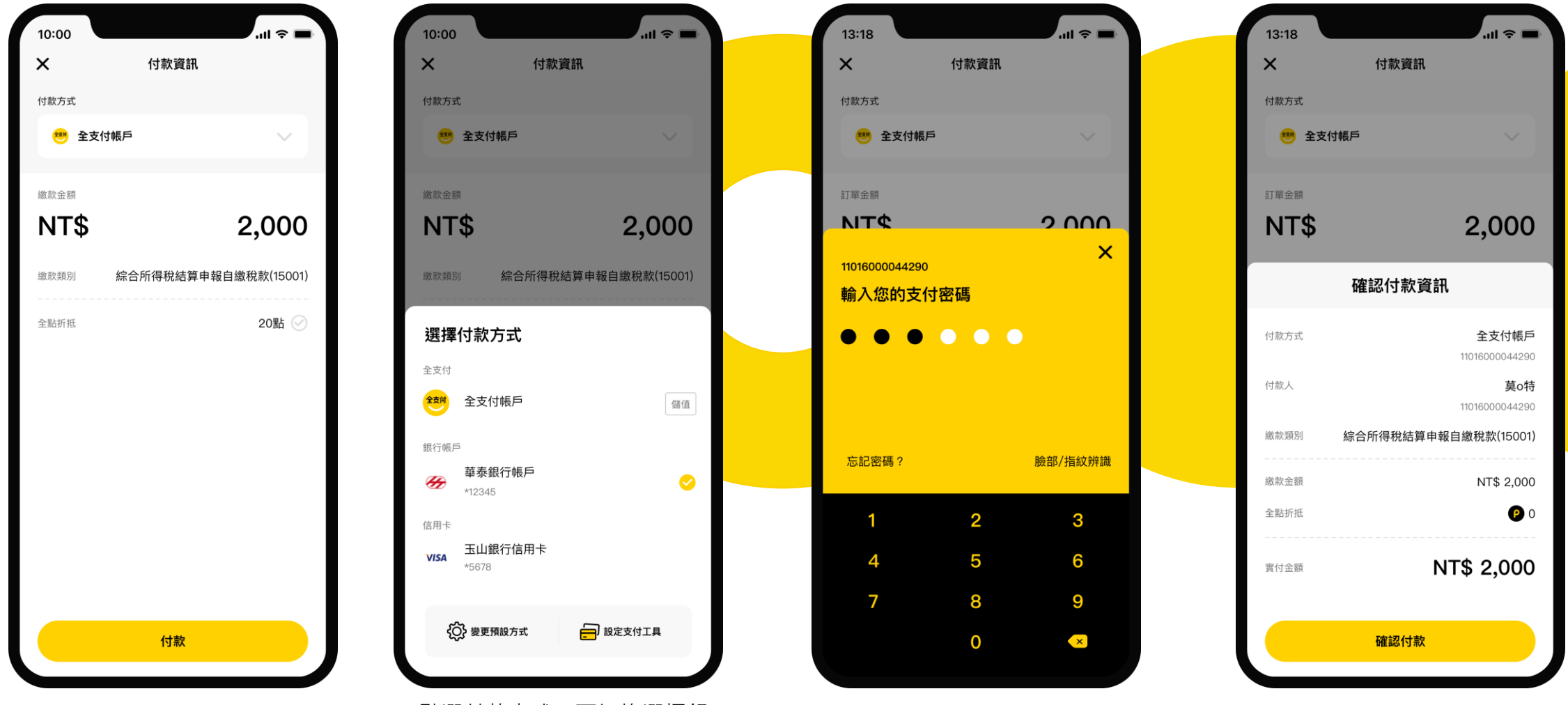

\*點選付款方式,可切換選擇銀 行帳戶或信用卡付款。 04 輸入支付密碼。

**05** 點擊〔確認付款〕。

全支付 pxpay

## 繳款流程

06 繳款成功,點擊〔交易明細〕 查看詳細內容

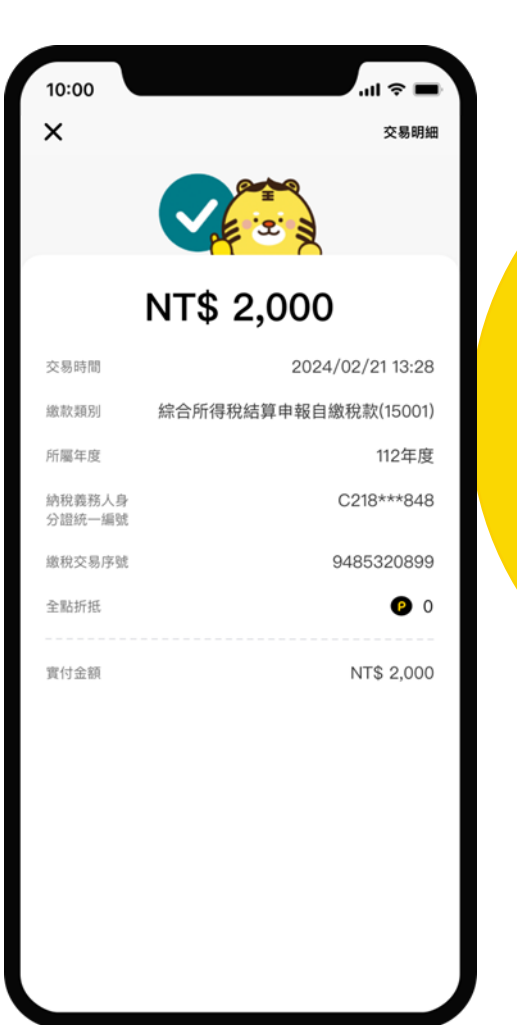

**07** 交易紀錄明細

| 15:59                                          | <b>ا</b> ن ا                                            |
|------------------------------------------------|---------------------------------------------------------|
| +                                              | 交易紀錄明細                                                  |
| 綜合所得稅                                          | 結算申報自繳稅款(15001)                                         |
| 交易類別                                           | 付款                                                      |
| 交易時間                                           | 2024/02/21 13:20                                        |
| 狀態                                             | 付款成功                                                    |
| 所屬年度                                           | 112年度                                                   |
| 納稅義務人<br>身分證統一<br>編號                           | C218***848                                              |
| 付款方式                                           | 全支付帳戶*44290                                             |
| 繳款金額                                           | NT\$ 2,000                                              |
| 全點折抵                                           | NT\$ 0                                                  |
| 支付金額                                           | NT\$ 2,000                                              |
| 繳稅資訊                                           |                                                         |
| 繳稅交易序<br>號                                     | 9485320899                                              |
| <b>備註</b> <ul> <li>日完成繳稅<br/>後4碼請輸入</li> </ul> | ,可至財政部Paytax網站查詢繳稅紀錄。轉出帳號最<br>會員編號末4碼,請至全支付App>我的>設定>個人 |

宗合所得利 交易類別 付款 2024/02/21 13:20 交易時間 狀態 付款成功 所屬年度 112年度 納稅義務人 身分證統一 C218\*\*\*848 編號 付款方式 全支付帳戶\*44290 繳款金額 NT\$ 2,000 NT\$ 0 全點折抵 支付金額 NT\$ 2,000 繳稅資訊 繳稅交易序 9485320899 號 備註 • 已完成繳稅,可至財政部Paytax網站查詢繳稅紀錄。轉出帳號最 後4碼請輸入會員編號末4碼,請至全支付App>我的>設定>個人 資料,或PXPay>全支付錢包>設定>個人資料查看。 • 全支付App操作相關問題,請撥打全支付客服專線 02-2278-5200 •

\*滑動可查看完整備註內容。

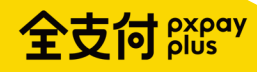

## 綜所稅繳款紀錄查詢

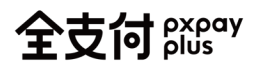

## 紀錄查詢

#### 01 錢包頁點擊〔交易紀錄〕

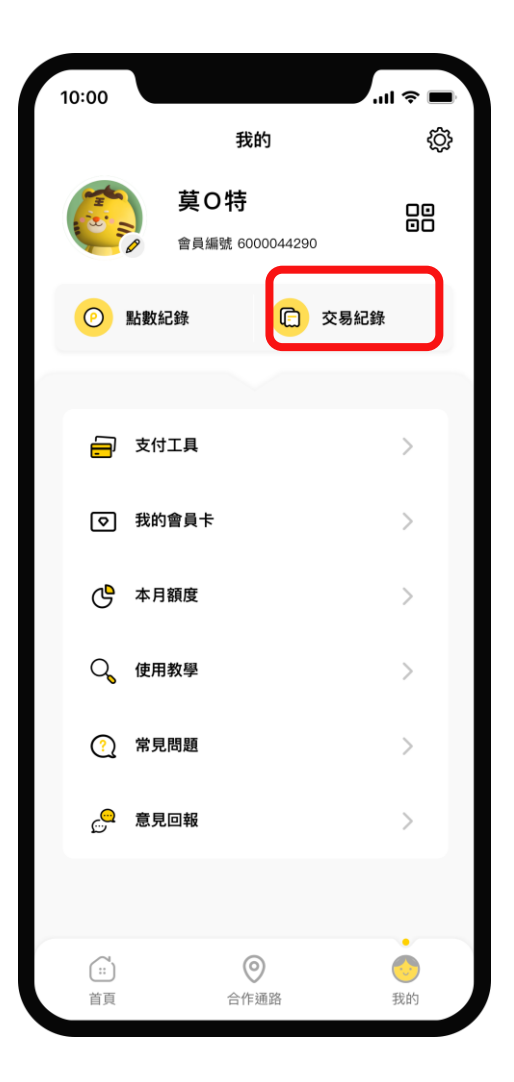

#### 02 點擊該則交易紀錄

| 10:00<br>× 交易編         | ····        |
|------------------------|-------------|
| 全部類別                   | ~           |
| 全部時間                   | ~           |
| 綜合所得稅結算申報自繳稅           | 款(15001)    |
| 付款<br>2024/02/21 15:59 | NT\$ -2,000 |
| 虎利奶茶                   |             |
| 付款                     |             |
| 2024/02/21 13:27       | NT\$ -8,194 |
| 地方稅                    |             |
| 付款<br>2024/02/21 13:20 | NT\$ -3,000 |
| 注問庁                    |             |
|                        |             |
| 2024/02/20 12:00       | NT\$ -10    |
| 深坑臭豆腐                  |             |
| 付款                     |             |
| 2024/02/19 18:04       | NT\$ -5,003 |
| 可不可紅茶                  |             |
| 付款                     |             |
| 2023/11/08 18:04       | NI\$ -5,003 |

#### 03 進入交易紀錄明細

| 10:00<br>←                                            | 交易紀錄明細                                                          |  |  |
|-------------------------------------------------------|-----------------------------------------------------------------|--|--|
| 綜合所得稅                                                 | 綜合所得稅結算申報自繳稅款(15001)                                            |  |  |
| 交易類別                                                  | 付款                                                              |  |  |
| 交易時間                                                  | 2024/02/21 13:20                                                |  |  |
| 狀態                                                    | 付款成功                                                            |  |  |
| 所屬年度                                                  | 112年度                                                           |  |  |
| 納稅義務人<br>身分證統一<br>編號                                  | C218***848                                                      |  |  |
| 付款方式                                                  | 全支付帳戶*44290                                                     |  |  |
| 繳款金額                                                  | NT\$ 2,000                                                      |  |  |
| 全點折抵                                                  | NT\$ 0                                                          |  |  |
| 支付金額                                                  | NT\$ 2,000                                                      |  |  |
| 繳稅資訊                                                  |                                                                 |  |  |
| 繳稅交易序<br>號                                            | 9485320899                                                      |  |  |
| <b>備註</b> <ul> <li>已完成繳稅,</li> <li>後4碼請輸入1</li> </ul> | 可至財政部 <b>Paytax</b> 網站查詢繳稅紀錄。轉出帳號最<br>會員編號末4碼,請至全支付App>我的>股定>個人 |  |  |

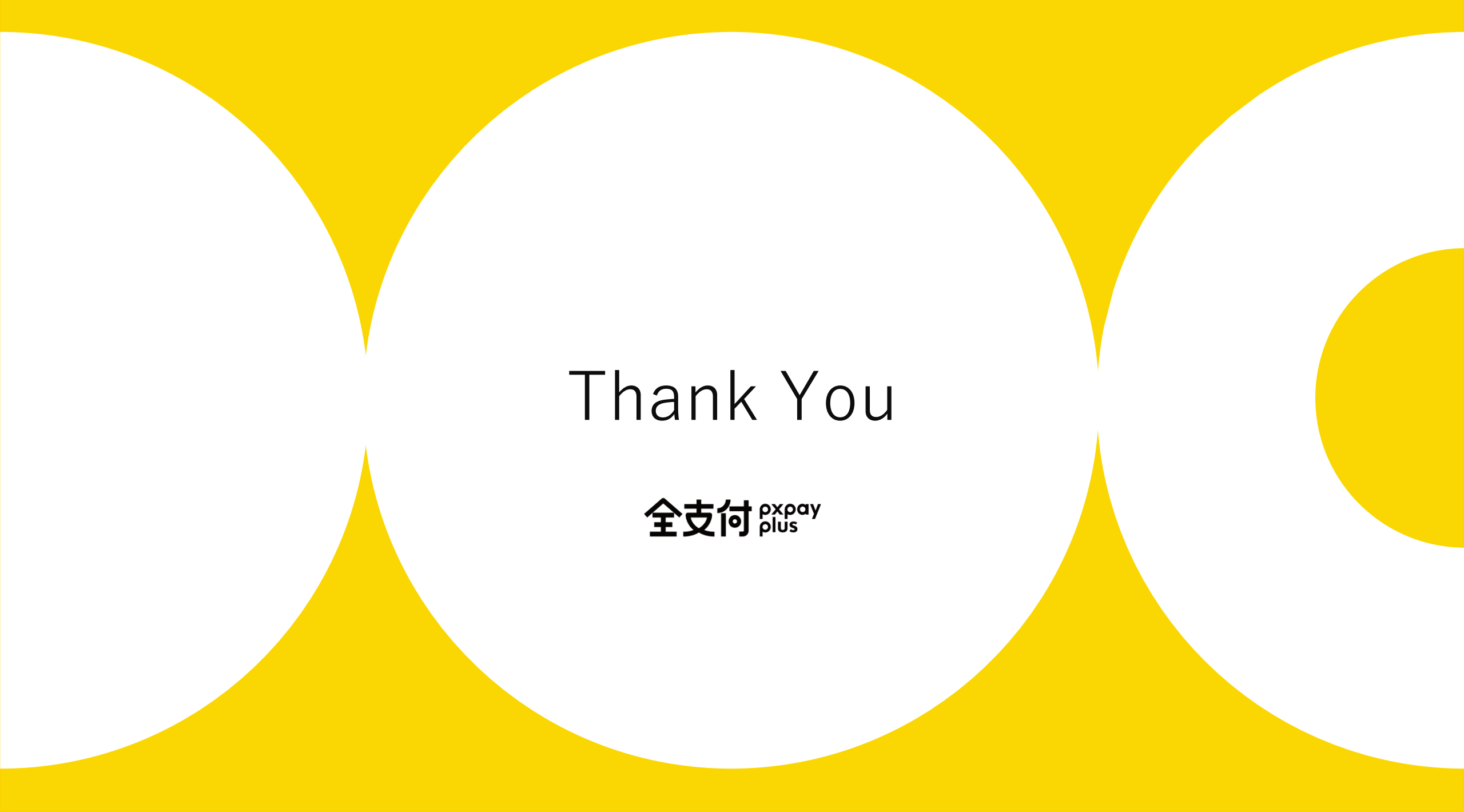